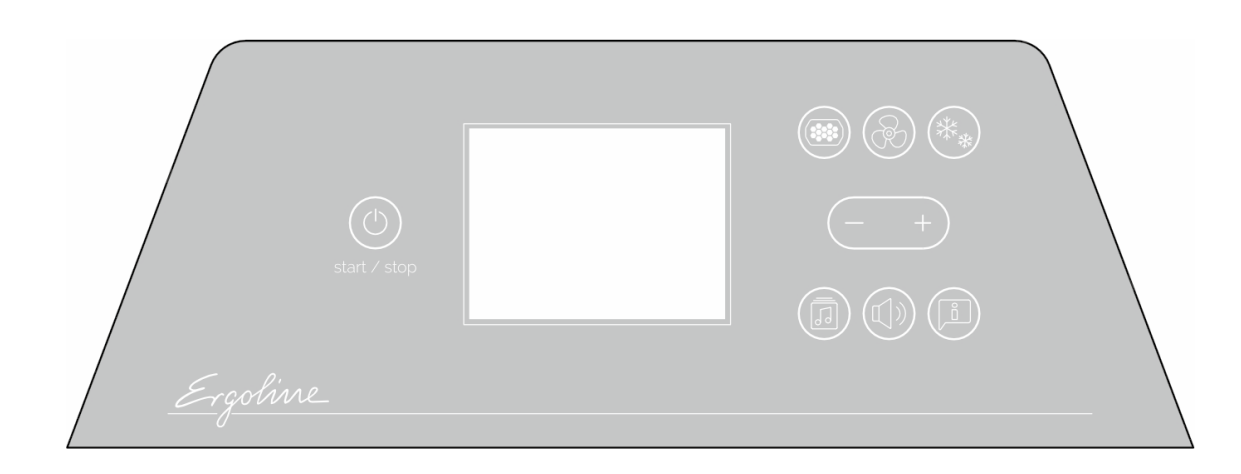

# User manual

Setup Manager EASY CONTROL

1032088-00 / us-en / 08.2024

### Contact information

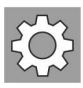

Customer Service JK Products & Services

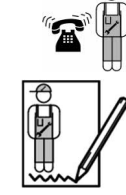

JK Products & Services 411 West Washington Avenue Suite B Jonesboro, Arkansas 72401 800-445-0624 870-935-9046 http://jkproducts.us/service

Manufacturer

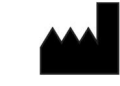

JK-Products GmbH Rottbitzer Str. 69 53604 Bad Honnef GERMANY Tel.: +49 (0) 22 24 / 818-140 Fax: +49 (0) 22 24 / 818-166

| WARNING! | <ul> <li>Read these operating instructions.</li> <li>Failure to observe these instructions:</li> <li>may result in serious injury and death,</li> <li>can result in damage to the device and the environment</li> </ul> |
|----------|----------------------------------------------------------------------------------------------------|
|          | <ul> <li>For the safety of yourself and others, read and<br/>observe all instructions contained herein before<br/>operating the device.</li> </ul>                                                                      |
|          | <ul> <li>Please make the instructions and additional in-<br/>formation available to anyone who operates or<br/>services the device.</li> </ul>                                                                          |
|          | <ul> <li>Should you sell this unit or give it to another<br/>party, please make sure that you provide them<br/>with these operating instructions.</li> </ul>                                                            |
|          |                                                                                                    |

Copyright

The copyright remains with JK-Holding GmbH.

The contents may not be duplicated (in whole or part), distributed or utilized for competition purposes without authorization or disclosed to other parties.

The right to make technical changes in regard to the figures and information contained in this instruction manual is reserved!

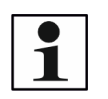

#### NOTE:

Our products are continually improved to adapt them to your requirements. Please visit our website to download the latest version of the user manual: www.jk-globalservice.de

# Table of Contents

| 1     | Operation 4                                |
|-------|--------------------------------------------|
| 1.1   | User safety information4                   |
| 1.2   | Overview of EASY CONTROL4                  |
| 1.2.1 | Navigation5                                |
| 2     | Setup Manager 6                            |
| 2.1   | General notes                              |
| 2.1.1 | Open the SETUP MANAGER (pre-setting mode)6 |
| 2.1.2 | Master code                                |
| 2.1.3 | View and change the pre-settings8          |
| 2.1.4 | Pre-settings overview9                     |
| 3     | Index                                      |

1

## Operation

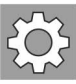

### 1.1 User safety information

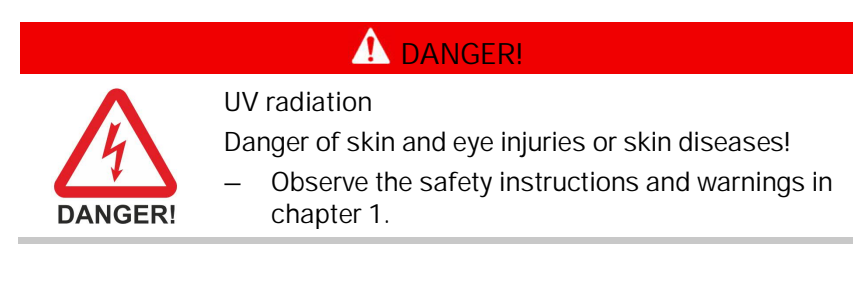

|          | A WARNING!                                                                                                    |
|----------|----------------------------------------------------------------------------------------------------|
| WARNING! | Danger of hearing damage!<br>Using earphones or headphones at high volume can<br>result in permanent hearing damage.<br>– Do not set the volume too high. |
|          |                                                                                                    |

### 1.2 Overview of EASY CONTROL

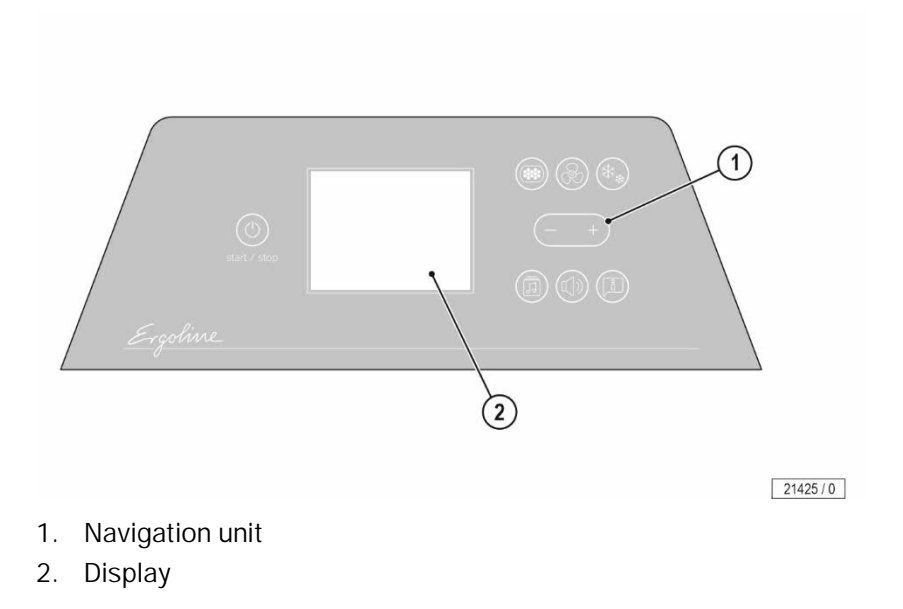

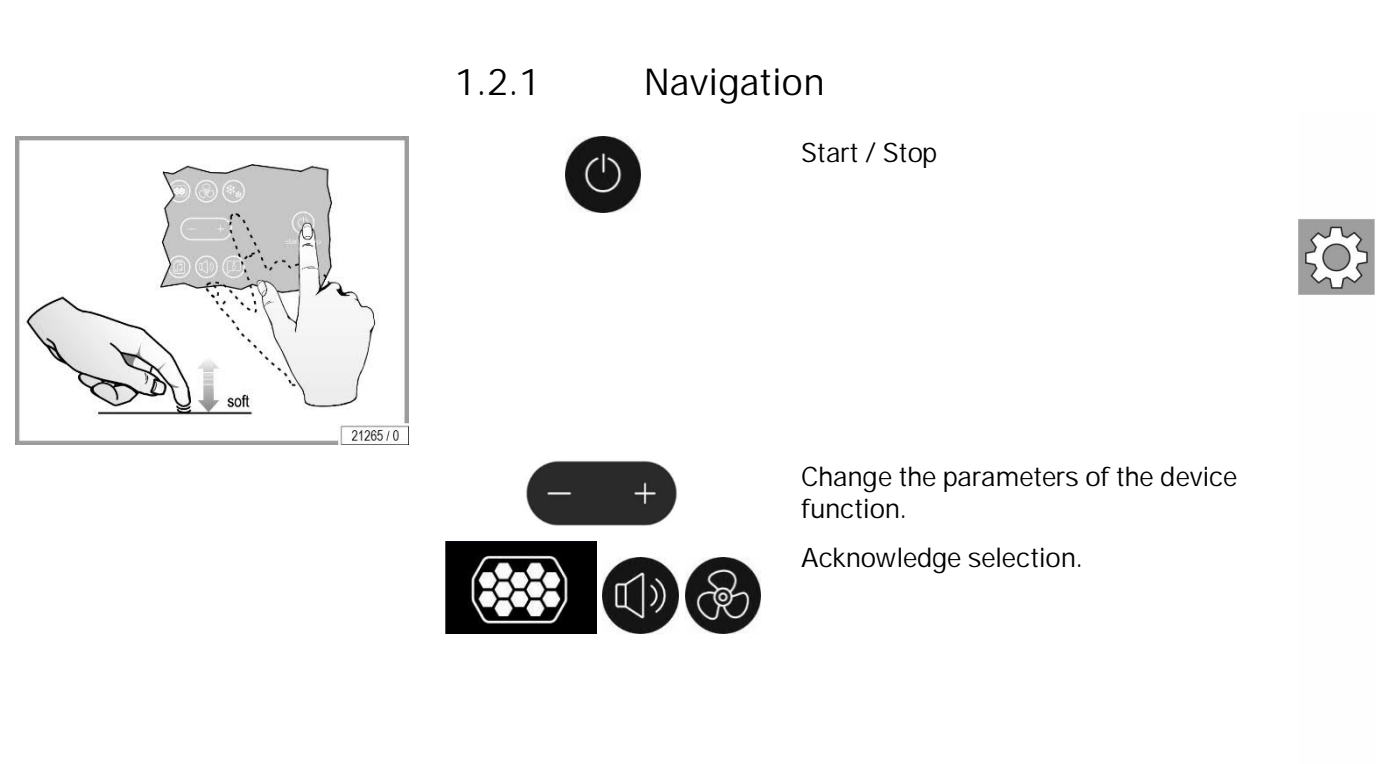

08/2024 1032088-00

### 2 Setup Manager

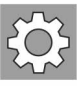

In SETUP MANAGER, operating states can be called up and pre-settings entered.

### 2.1 General notes

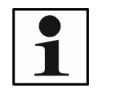

#### NOTE:

Pre-setting mode can only be called up when tanning is not taking place.

30 seconds after the last button was pressed, the device changes automatically into standby mode.

2.1.1 Open the SETUP MANAGER (pre-setting mode)

To open the SETUP MANAGER press the button for approx. 3 seconds.

In the delivery state, you can access the pre-settings using the master code.

- Enter the master code (default setting 1000).

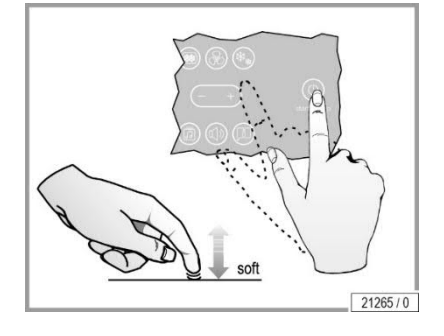

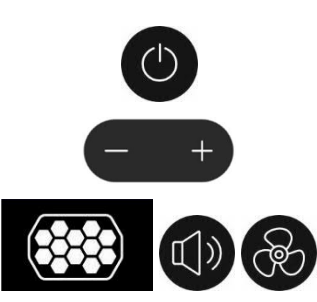

Start / Stop

Change the parameters of the device function.

Acknowledge selection.

#### 2.1.2 Master code

The master code allows you to access all of the pre-settings.

If you know the current master code, you can specify a new code at any time.

If you have forgotten the code, please contact customer service.

Code upon delivery (factory default) Master code: 1000

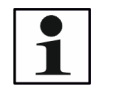

NOTE:

We recommend that you set a new master code when starting up the device for the first time in order to prevent unauthorized access to the pre-setting mode. Please make a note of the code for customer service.

Changing the code

- Press the button for 3 seconds.
- Enter the current master code.
- Press the button until appears.
- Press the button Oto select the master code.

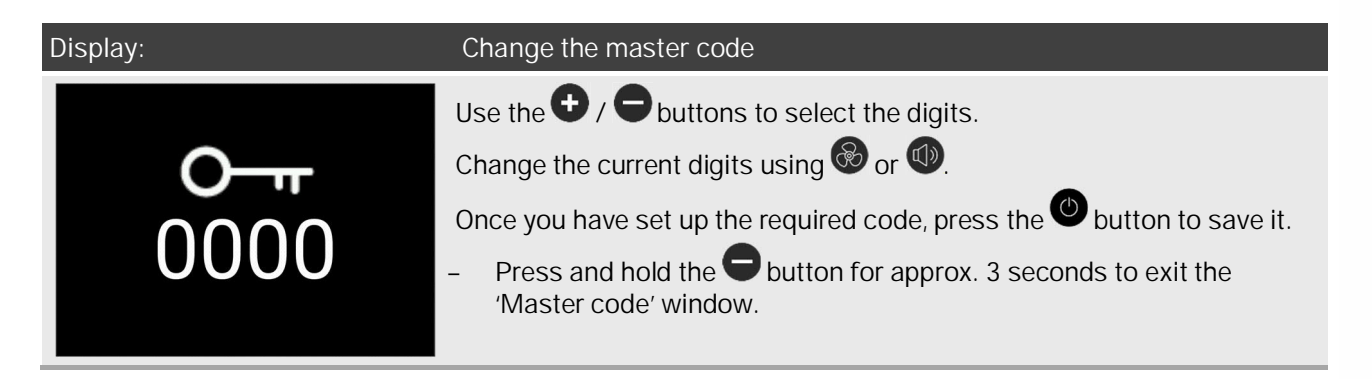

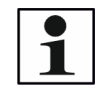

#### NOTE:

Example '1000': Press 🗨 3 times and 🚳 once.

Example '0001': Press  $\bigcirc$  0 times and  $\bigotimes$  once.

If the master code is entered correctly, the system will switch straight to the SETUP MANAGER menu.

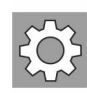

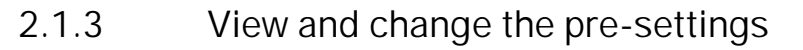

Use the  $\bigcirc$  /  $\bigcirc$  buttons to access the previous or next function. When selecting multiple digits, the system switches between the digits.

In all cases, the selection must be confirmed with .

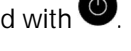

Use to reset the individual operating hours (press for approx. 3 seconds until you hear the confirmation signal).

| Display: | Action:                                                                                                    |
|----------|----------------------------------------------------------------------------------------------------|
| 1441     | <ul> <li>Change the values:</li> <li>Use to select the change function.</li> <li>Change the current value using or of.</li> <li>For multiple digits, switch between positions with to save the function change.</li> </ul> |
| $\sim$   | <ul> <li>Change the selection:</li> <li>Use to select the change function.</li> <li>Change the current status using of or .</li> <li>Function active: .</li> <li>Function not active: .</li> </ul>                         |

Resetting to the delivery setting

| Display: | Action:                                                                                                    |  |
|----------|----------------------------------------------------------------------------------------------------|--|
| 203      | <ul> <li>All pre-settings are reset to their default settings:</li> <li>Press the button until you hear the confirmation signal (approx. 3 seconds).</li> </ul> |  |

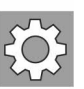

|                     | -                                                                                                    |     |
|---------------------|----------------------------------------------------------------------------------------------------|-----|
| Default setting     | Description                                                                                                    |     |
| DISPLAY & OPERATION |                                                                                                    | • • |
|                     | Settings for the user:<br>Cleaning confirmation, emergency shut-down time, selection of the<br>functions displayed on the user menu.                                                                                                    | ۲Ċ۶ |
|                     | <ul> <li>Activate or deactivate the cleaning confirmation.</li> <li>Function active: Function not active: Function not active: Function</li></ul> |     |
| TTTAX               | Emergency shut-down time in minutes, max. 33 min.<br>Change the emergency shut-down time:<br>(Time: 5–33 minutes)                                                                                                    |     |
| 33                  | <b>I</b> NOTE:<br>If the user attempts to set the value higher than 33 minutes, the max.<br>emergency shut-down time of 33 minutes will be used.                                                                                                    |     |
|                     | Once you have set up the required emergency shut-down time, press the button to save it.                                                                                                    |     |
| Dofault sotting     | Description                                                                                                    |     |
| LIGHTING            | Description                                                                                                    |     |
|                     | Settings for the user:<br>Program, color selection, brightness, selection of the functions dis-<br>played in the user menu                                                                                                    |     |
| 4                   | Selection of a pre-defined color program:<br>Color programs 1–8                                                                                                    |     |
|                     | Change the accent lighting runtime (min.):<br>Permanent or time in minutes (0–1441 minutes, 0 = off)                                                                                                    |     |
| 1441                | NOTE:<br>The lighting is switched on permanently<br>when 1441 minutes is selected.                                                                                                    |     |

| 2.1.4 | Pre-settings o | verview |
|-------|----------------|---------|
|-------|----------------|---------|

|            | Default setting | Description                                                                                                    |
|------------|-----------------|----------------------------------------------------------------------------------------------------|
|            | SOUND           |                                                                                                    |
| ţ <u>;</u> |                 | <ul> <li>Activate or deactivate the voice guide:</li> <li>Function active: </li> <li>Function not active: </li> </ul> |
|            | ✓               | Selection of the audio sources; internal music (SD card), studio channels and Bluetooth®                              |
|            |                 | ➤ Function active: ✓                                                                                                  |
|            |                 | <ul> <li>Function not active: X</li> </ul>                                                                            |
|            | standby<br>3    | Audio system volume in standby mode.<br>(Levels 0–8, level 0 = music off)                                             |
|            | session<br>4    | Setting during a tanning session.<br>(Levels 0–8, level 0 = music off)                                                |
|            | ©<br>⊙<br>4     | Bass setting<br>(Levels 1–8)                                                                                          |

| Default setting     | Description                                                                                                    |   |
|---------------------|----------------------------------------------------------------------------------------------------|---|
| SOUND               |                                                                                                    |   |
| <b>◎</b><br>④       | Treble setting<br>(Levels 1–8)                                                                                                    | ¢ |
| Spirit 2            | Change the Bluetooth® device name.<br>The following options are available:<br>Ergoline, Spirit, Pulse<br>Ergoline 1, Spirit 1, Pulse 1<br>Ergoline 2, Spirit 2, Pulse 2<br>Ergoline 3, Spirit 3, Pulse 3 |   |
| <b>★</b><br>®<br>4  | Maximum volume setting for Bluetooth®<br>(Levels 0–8, level 0 = music off)                                                                                                    |   |
| 4                   | Maximum volume setting for internal music<br>(Levels 0–8, level 0 = music off)                                                                                                    |   |
| دی<br><sup>st</sup> | Maximum volume setting for studio channel<br>(Levels 0–8, level 0 = music off)                                                                                                    |   |
|                     | <ul> <li>Activate or deactivate the pre-amplifier for the studio channel.</li> <li>Function active: </li> <li>Function not active: </li> </ul>                                                           |   |
| ✓                   | NOTE:<br>This function must be activated when using a pre-amplifier for the studio channel.                                                                                                    |   |

|   | Default setting                | Description                           |
|---|--------------------------------|---------------------------------------|
|   | AIR CONDITIONING / VENTILATION |                                       |
| ¢ | 3                              | Unit fan run-on time<br>(1–9 minutes) |
|   |                                |                                       |

| Default setting               | Description                                                                                                    |
|-------------------------------|----------------------------------------------------------------------------------------------------|
| OPERATING HOURS               |                                                                                                    |
|                               | Total unit operating hours.<br>Resetting the total operating hours:                                                  |
| 780                           | Press the <sup>C</sup> button until you hear the confirmation signal (approx. 3 seconds)                             |
| $\mathbf{\tilde{\mathbf{x}}}$ | Low-pressure lamp operating hours.<br>Resetting the low-pressure lamps:                                              |
|                               | Press the button until you hear the confirmation signal (approx. 3 seconds).                                         |
| 780                           |                                                                                                    |
| 111                           | Remaining operating hours for the filters in the canopy and base.<br>Resetting the remaining filter operating hours: |
| TTH<br>11                     | Press the button until you hear the confirmation signal (approx. 3 seconds).                                         |
| x the                         | Operating hours of the air conditioning and the filter in the air conditioning.                                      |
| 7 K                           | Resetting the remaining filler operating hours:                                                                      |
| 11                            | (approx. 3 seconds).                                                                                                 |

| Default setting                           | Description                                                                                                    |    |
|-------------------------------------------|----------------------------------------------------------------------------------------------------|----|
| UNIT INFORMATION                          |                                                                                                    |    |
| о-т<br>0000                               | Information about the master code for customer service.                                                                         | \$ |
| #0121<br>#0123<br>#0124<br>#0102<br>#0401 | Information about the error code for customer service.<br>NOTE:<br>The most recent error code is found at the top of the image. |    |
| Dafault satting                           | Description                                                                                                    |    |
|                                           |                                                                                                    |    |
| NETWORK SETTINGS                          |                                                                                                    |    |
|                                           | <ul> <li>Activate or deactivate REMOTE SERVICE</li> <li>Function active: </li> <li>Function not active: </li> </ul>             |    |

Remote Service

# 3 Index

| С                 |   |
|-------------------|---|
| Customer Service2 | 2 |
| E                 |   |
| Easy Control      | 4 |
| Μ                 |   |
| Master code       | 7 |
| Ρ                 |   |
| Pre-settings      | 3 |
| Overview          | 9 |
| S                 |   |
| SETUP MANAGER     | 5 |